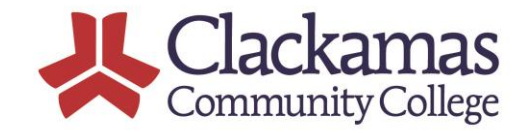

# Community College Advanced Community College Credit

## **Grading Instructions for ACC Instructors**

ACC Instructors are responsible for checking College Grade Rosters throughout the Open ACC Registration Period. (See ACC Registration Important Dates at the end of this document).

By checking the college grade roster each Friday, registration errors can be fixed quickly before grades are due. It is very important that only currently registered students are registering for the college credit and that they are registering for the correct college courses. Grade roster checks can also allow students to be

ACC 2018-2019 grades are due the same day your high school grades are due!

Grades may be posted earlier, but post only final grades

advised to drop or request a withdraw, if they are not doing well in the course. Your help to verify accurate registration is important!

Grade rosters are available through your myClackamas, CCC Non- Fac Account, available at https://my.clackamas.edu

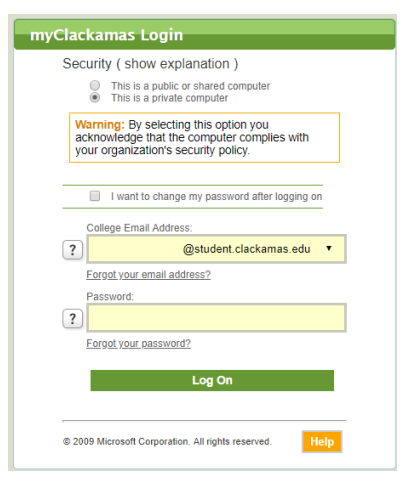

Log in using your myClackamas user name (i.e. jane.smith or whatever has been assigned as your log-in) and change the email extension to @clackamas.edu (The system defaults to the student email.)

If you have forgotten your password, click forgot password and follow the steps to reset your password. (Your secondary email is your high school email address). Call the ACC Office if help is needed with the password reset process or if you have forgotten your username-- 503-594-3208. You can also email the ACC office at accinfo@clackamas.edu

#### myClackamas > Faculty

| CougarTrax Applications Report    | rts |                                        |                                   |
|-----------------------------------|-----|----------------------------------------|-----------------------------------|
| Navigate                          | +   |                                        |                                   |
| Self Service new                  | +   |                                        |                                   |
| User Account                      | +   | From the CougarTrax menu, click on Fac | ulty Information and then Grading |
| Continuing Education (non-credit) | +   |                                        |                                   |
| Employee Information              | +   |                                        | Faculty Information               |
| Faculty Information               | +   |                                        | - Class Roster                    |
| Supervisor Information            | +   | _                                      | Grading Help                      |
| Resources to Help Students        | +   |                                        |                                   |
|                                   |     |                                        | - Change of Grade                 |
|                                   |     |                                        |                                   |

|                                                                                 |                                                                                                    | -                      |                       |                     | I            |                                       |                               |       |                  |
|---------------------------------------------------------------------------------|----------------------------------------------------------------------------------------------------|------------------------|-----------------------|---------------------|--------------|---------------------------------------|-------------------------------|-------|------------------|
| _ Se                                                                            | elect a term or date range to r                                                                                                    | restrict you           | r class lis           | t                   | 1            |                                       |                               |       |                  |
| lerm 20                                                                         | 117/FA - Fall Term 2017 V                                                                                                    |                        |                       |                     | 1            |                                       |                               |       |                  |
| Start D                                                                         |                                                                                                    | SI                     |                       | <b>1</b>            |              |                                       |                               |       |                  |
| Note: S                                                                         | itart and End dates are no                                                                                                    | ot needed              | l.                    |                     |              |                                       |                               |       |                  |
|                                                                                 |                                                                                                    |                        |                       |                     |              |                                       |                               |       |                  |
| Next yo<br>check t                                                              | ou select Final Grading in<br>he grade roster for or for                                                                                                    | the box a posting g    | t the top<br>grades.  | ); and              | l then s     | elect the cou                         | rse you ar                    | e wai | nting to         |
| Next ye<br>check t                                                              | ou select Final Grading in<br>the grade roster for or for                                                                                                    | the box a<br>posting g | it the top<br>grades. | o; and              | l then s     | elect the cou                         | rse you ar                    | e wai | nting to         |
| Next ye<br>check t<br>Grading<br>BACK                                           | ou select Final Grading in<br>the grade roster for or for                                                                                                    | the box a<br>posting g | it the top<br>grades. | o; and              | l then s     | elect the cou                         | rse you ar                    | e wai | nting to         |
| Next ye<br>check t<br>Grading<br>BACK<br>* Final G                              | <ul> <li>ading is a required field.</li> </ul>                                                                                                    | the box a<br>posting g | it the top<br>grades. | o; and              | l then s     | elect the cou                         | rse you ar                    | e wai | nting to         |
| Next y<br>check t<br>Grading<br>Back<br>* Final G                               | au select Final Grading in         the grade roster for or for         au         au         au         rading is a required field.         Midterm/Intermediate Grading                                                                                                    | the box a posting g    | it the top<br>grades. | ; and               | I then s     | elect the cou                         | rse you ar                    | e wai | nting t          |
| Next y(<br>check 1<br>Grading<br>Back<br>* Final G<br>Final or<br>Choose<br>One | The grade roster for or for<br>an in the grade roster for or for<br>an in the grade roster for or for or for<br>an in the grade roster for or for or for<br>an in the grade roster for or for or for or for or for<br>an in the grade roster for or for<br>an in the grade roster for or for<br>an in the grade roster | the box a posting g    | End Date              | r; and<br>Bldg      | I then s     | elect the cou                         | rse you ar<br>Days of<br>Week | e wai | nting to<br>Term |
| Next y(<br>check 1<br>Grading<br>Back<br>* Final G<br>Final or<br>Choose<br>One | a select Final Grading in<br>the grade roster for or for<br>a select Final Grading in<br>the grade roster for or for<br>a select Final Grading<br>a select Final Grading<br>a select Final Grading<br>a select Final Grading in<br>the grade roster for or for<br>rading is a required field.<br>Class Name and Title<br>CLA-100-01 Introduction to<br>Health Care                                                                                                    | the box a posting g    | End Date 06/22/18     | ); and<br>Bidg<br>T | Room<br>T116 | Meeting Times<br>09:00AM -<br>03:00PM | Days of<br>Week<br>MTWTHF     | e wai | Term<br>2018/S   |

Note: All courses you are teaching in the term selected, with registration will show up. If a course is missing, it is because there is no registration. Please contact the ACC Office if you think there is a course missing that should be showing up.

#### **Available Grade options:**

- A F Standard Grades: For grades of D or F, please advise students to drop the college credit by the drop deadline ot remind them of the option to request a W-withdraw instead. Low grades on a college transcript hinder a student's progress in college. Note: Do not post an F for a student you do not know; first call the ACC office 503-594-3208.
- I Incomplete Provide date up to 1 year from term's end and enter "I" slash and the grade the student would earn, the missing assignments or exam is not completed—i.e. I/D.

W – Withdraw Enter the W in the grade column and provide date the student stopped attending

### **Grading Tips and Reminders:**

- If a student stopped attending class and did not drop the college course, enter the last date of attendance in the "last date of attendance" column and give a W for withdraw.
- If a student never attended class, please contact the ACC Office at 503-594-3208 or <u>cherylt@clackamas.edu</u>. The student may have enrolled in the wrong section or it may be possible to enter a Y grade (see below) or submit a drop, depending on the circumstances.
- Don't forget! For grades of "I" (Incomplete), you will need to provide an expiration date. This date should reflect when the work is expected to be completed; it can be up to one calendar year from the current term.
- Tip: If you enter your grades using lower case letters (a, b, c, etc.), after hitting submit return to the graded roster. If you see a capital letter grades (A, B, C, etc.) you know the system accepted your grades.
- Tip: The grading system has time-out limit, so you may want to enter 10-15 grades and then submit, and then enter an additional 15 grades, and so on.
- The grades you submit will be posted to your student's academic record after the Registrar's Office runs the verification process. This process runs at 9:00am, Noon, and 3:00pm each work day. You may change a student's grade in between the verification process. Once the verification process is run, grades cannot be changed on the grade sheet. To change a grade, an on-line change of grade form must be submitted. (Instructions will also be attached to the grading reminder email or can be found on the ACC Website.)
- After your grades are posted, print a pdf copy of your grade sheet, by right-clicking on the grade sheet and hitting print; when asked what printer to select, choose PDF, when you hit print, a PDF document will come up and you can save it to your computer and then email a copy to your high school registrar and to the ACC Office at cherylt@clackamas.edu to confirm your college grades have been posted.
- Be sure to log out of your myClackamas account when you are done posting grades.

|                                                                                                    | Fall Trimester<br>1 <sup>st</sup> Semester                                                                                                    | Winter Trimester               | Spring Trimester<br>2 <sup>nd</sup> Semester |  |  |
|----------------------------------------------------------------------------------------------------|----------------------------------------------------------------------------------------------------|--------------------------------|----------------------------------------------|--|--|
| ACC Registration Opens                                                                                                    | October 1 <sup>st</sup> 2018                                                                                                    | January 7 <sup>th</sup> 2019   | April 8 <sup>th</sup> 2019                   |  |  |
| ACC Registration Closes                                                                                                    | November 2 <sup>nd</sup> 2018                                                                                                    | February 8 <sup>th</sup> 2019  | May 10 <sup>th</sup> 2019                    |  |  |
| Payment Due (If not on Free/Reduced Lunch)<br>A hold will be placed on CCC account if<br>balance is unpaid                             | November 2 <sup>nd</sup> 2018                                                                                                    | February 8 <sup>th</sup> 2019  | May 10 <sup>th</sup> 2019                    |  |  |
| Last day to drop ACC courses with a refund -<br>Students will receive a refund and no course<br>or grade is recorded on CCC transcript | November 16 <sup>th</sup> 2018                                                                                                    | February 22 <sup>nd</sup> 2019 | May 24 <sup>th</sup> 2019                    |  |  |
| Last day to request a Withdraw (W grade) from ACC Instructor                                                                           | Students have until the ACC instructor posts CCC grades each term to<br>request a Withdraw from the instructor. Grades are at the discretion of<br>the instructor. The course grading policy is stated in the course Syllabus. |                                |                                              |  |  |

## 2018-19 Advanced College Credit (ACC) Important Registration Dates